# Wiederherstellen von Kennwörtern für Catalyst 4500/4900 Switches mit Supervisor Engine

# Inhalt

Einleitung Voraussetzungen Anforderungen Verwendete Komponenten Konventionen Hintergrundinformationen Konfigurationsprozess Beispielkonfiguration und -ausgabe Zugehörige Informationen

# Einleitung

Dieses Dokument beschreibt die Wiederherstellung eines verlorenen Kennworts auf einem Catalyst 4500/4900-Switch mit einer Supervisor Engine, auf der die Cisco IOS®-Software ausgeführt wird.

# Voraussetzungen

## Anforderungen

Es gibt keine spezifischen Anforderungen für dieses Dokument.

### Verwendete Komponenten

Dieses Dokument ist nicht auf bestimmte Software- und Hardware-Versionen beschränkt.

Die Informationen in diesem Dokument beziehen sich auf Geräte in einer speziell eingerichteten Testumgebung. Alle Geräte, die in diesem Dokument benutzt wurden, begannen mit einer gelöschten (Nichterfüllungs) Konfiguration. Wenn Ihr Netzwerk in Betrieb ist, stellen Sie sicher, dass Sie die möglichen Auswirkungen aller Befehle verstehen.

## Konventionen

Weitere Informationen zu Dokumentkonventionen finden Sie unter Cisco Technical Tips Conventions (Technische Tipps von Cisco zu Konventionen).

# Hintergrundinformationen

II+, II+10GE, II+TS, III, IV, V und V-10GE nur die Cisco IOS Software und die Supervisor Engines I und II nur die Catalyst OS Software. Informationen zur Wiederherstellung des Kennworts für die Supervisor Engines I oder II finden Sie unter Kennwortwiederherstellungsverfahren für den Catalyst, auf dem CatOS ausgeführt wird.

Dieses Dokument beschreibt die Wiederherstellung eines verlorenen oder unbekannten Kennworts auf einem Catalyst 4500/4000 Switch mit einer Supervisor Engine II-Plus (WS-X4013+), Supervisor Engine II-Plus-TS (WS-X4013+TS), Supervisor Engine II-Plus-10GE (WS-X401) 3+10GE), Supervisor Engine III (WS-X4014), Supervisor Engine IV (WS-X4515), Supervisor Engine V (WS-X4516), Supervisor Engine V-10GE (WS-X4516-10GE)-Modul, Cisco Catalyst 49 Switches der Serien 48, 4948, 10GE und 4900M.

## Konfigurationsprozess

So stellen Sie Ihr Kennwort für den Catalyst 4500/4900 Switch wieder her:

Anmerkung: Stellen Sie sicher, dass Sie während der Durchführung dieser Schritte physischen Zugriff auf den Switch und Konsolenzugriff auf das Supervisor Engine-Modul haben. Weitere Informationen zur Switch-Konsolenverbindung finden Sie unter <u>Verbinden</u> eines Modems mit dem Konsolenport von Catalyst Switches.

**Tipp:** Die Konfiguration des Switches geht nicht verloren, wenn wie erwähnt verfahren wird. Als Best Practice empfiehlt Cisco, eine Sicherungskopie der Konfiguration aller Cisco Geräte auf dem TFTP-Server oder auf einem Netzwerkmanagement-Server zu speichern.

 Schalten Sie das Gerät aus und wieder ein.Um das Gerät aus- und wieder einzuschalten, schalten Sie es aus und wieder ein.Drücken Sie innerhalb von 5 Sekunden Strg+C, um Autoboot zu verhindern. Mit dieser Aktion wechseln Sie in den ROM Monitor (ROMmon)-Aufforderungsmodus.

!--- At this point, press Ctrl-C.

Autoboot cancelled..... please wait!!!
Autoboot cancelled..... please wait!!!
rommon 1 > [interrupt]

!--- The module ended in the ROMmon.

rommon 1 > [interrupt]

2. Stellen Sie die confreg Befehl rommon .Wählen Sie die Optionen aus, die hier in Fettschrift für die Kennwortwiederherstellung angezeigt werden:

rommon 1 > **set** 

```
Configuration Summary :
=> load ROM after netboot fails
=> console baud: 9600
=> autoboot from: commands specified in 'BOOT' environment variable
do you wish to change the configuration? y/n [n]: y
enable "diagnostic mode"? y/n [n]: n
enable "use net in IP bcast address"? y/n [n]: n
disable "load ROM after netboot fails"? y/n [n]: n
enable "use all zero broadcast"? y/n [n]: n
enable "break/abort has effect"? y/n [n]: n
enable "ignore system config info"? y/n [n]: y
change console baud rate? y/n [n]: n
change the boot characteristics? y/n [n]: n
Configuration Summary :
=> load ROM after netboot fails
=> ignore system config info
=> console baud: 9600
=> autoboot from: commands specified in 'BOOT' environment variable
do you wish to save this configuration? y/n [n]:
                                                   У
You must reset or power cycle for new configuration to take effect
```

Anmerkung: Sie können auch die confreg 0x2142an der ROMmon-Eingabeaufforderung, um den Konfigurationsregisterwert so festzulegen, dass die im NVRAM gespeicherte Startkonfiguration umgangen wird.

rommon 1 > confreg 0x2142

You must reset or power cycle for the new configuration to take effect.

3. Stellen Sie die reset, sodass das Modul neu startet. Aufgrund der in Schritt 2 vorgenommenen Änderungen wird das Modul neu gestartet, die gespeicherte Konfiguration wird jedoch ignoriert.

rommon 2 > **reset** 

rommon 1 > confreg

!--- Output suppressed.

Press RETURN to get started!

!--- Press Return.

00:00:21: %SYS-5-RESTART: System restarted -- Cisco Internetwork Operating System Software IOS (tm) Catalyst 4000 L3 Switch Software (cat4000-IS-M), Version 12.1(8a)EW, RELEASE SOFTWARE (fc1) TAC Support: http://www.cisco.com/tac Copyright (c) 1986-2002 by cisco Systems, Inc. Compiled Thu 24-Jan-02 17:34 by ccai 00:00:21: %SNMP-5-COLDSTART: SNMP agent on host Switch is undergoing a cold start Switch>

4. Stellen Sie sicher, dass der Wert im Konfigurationsregister 0x2142 ist. Dieser Wert bewirkt, dass das Modul von Flash bootet, ohne dass die gespeicherte Konfiguration geladen wird. Geben Sie den Befehl **enable** an der switch-Eingabeaufforderung ein, um in den

privilegierten Modus zu wechseln. Führen Sie dann den Befehl **show version** aus, um den Konfigurationsregisterwert zu überprüfen.

Switch>enable
Switch#show version
Cisco Internetwork Operating System Software
IOS (TM) Catalyst 4000 L3 Switch Software (cat4000-IS-M),
 Version 12.1(8a)EW, RELEASE SOFTWARE (fc1)
TAC Support: http://www.cisco.com/tac
Copyright (c) 1986-2002 by cisco Systems, Inc.
Compiled Thu 24-Jan-02 17:34 by ccai
Image text-base: 0x0000000, data-base: 0x00AA2B8C

ROM: 12.1(10r)EY(1.21) Switch uptime is 5 minutes System returned to ROM by reload Running default software

cisco WS-C4006 (MPC8245) processor (revision 7) with 262144K bytes of memory. Processor board ID FOX04183666 Last reset from Reload 32 Gigabit Ethernet/IEEE 802.3 interface(s) 467K bytes of non-volatile configuration memory.

#### Configuration register is 0x2142

Switch#

5. Stellen Sie die configure memory oder copy startup-config running-config, um den NVRAM in den Speicher zu kopieren.Stellen Sie die configure terminal -Befehl, der die Standardkonfiguration des Moduls anzeigt.

Switch#configure memory

Uncompressed configuration from 1307 bytes to 3014 bytes Switch# 00:13:52: %SYS-5-CONFIG\_I: Configured from memory by console c-4006-SUPIII#

- 6. Stellen Sie die show ip interface brief um sicherzustellen, dass die zuvor verwendeten Schnittstellen einen vp/vp-Status aufweisen.Wenn eine der Schnittstellen, die vor der Kennwortwiederherstellung verwendet wurden, nicht verfügbar ist, geben Sie den Befehl no shutdown an dieser Schnittstelle aus, um die Schnittstelle zu aktivieren.
- 7. Geben Sie den Befehl write terminal oder den Befehl show running-config ein, um die gespeicherte Konfiguration auf dem Modul anzuzeigen.

```
Building configuration...
Current configuration : 3014 bytes
1
version 12.1
no service pad
service timestamps debug uptime
service timestamps log uptime
no service password-encryption
service compress-config
1
hostname c-4006-SUPIII
1
boot system flash bootflash:
1
vtp mode transparent
!--- Output suppressed.
```

c-4006-SUPIII#show running-config

line con 0 stopbits 1 line vty 0 4 login ! end

c-4006-SUPIII#

Jetzt können Sie das Kennwort für das Modul ändern.

8. Geben Sie die folgenden Befehle ein, um das Kennwort zu ändern: c-4006-SUPIII#configure terminal Enter configuration commands, one per line. End with CNTL/Z. c-4006-SUPIII(config)#no enable secret

```
!--- This step is necessary if the switch had an enable secret password. c-4006-
SUPIII(config)#enable secret < password >
[Choose a strong password with at least one capital letter,
    one number, and one special character.]
```

!--- This command sets the new password.

 Stellen Sie sicher, dass Sie den Wert f
ür das Konfigurationsregister wieder in 0x2102 ändern.F
ühren Sie diese Schritte an der Eingabeaufforderung config aus, um den Konfigurationsregisterwert zu 
ändern und zu 
überpr
üfen.

```
c-4006-SUPIII(config)#config-register 0x2102
c-4006-SUPIII(config)# ^Z
c-4006-SUPIII#
00:19:01: %SYS-5-CONFIG_I: Configured from console by console
c-4006-SUPIII#write memory
```

```
!--- This step saves the configuration. Building configuration...
Compressed configuration from 3061 bytes to 1365 bytes[OK]
c-4006-SUPIII#show version
```

!--- This step verifies the value change.

```
Cisco Internetwork Operating System Software

IOS (TM) Catalyst 4000 L3 Switch Software (cat4000-IS-M),

Version 12.1(8a)EW, RELEASE SOFTWARE (fc1)

TAC Support: <u>http://www.cisco.com/tac</u>

Copyright (c) 1986-2002 by cisco Systems, Inc.

Compiled Thu 24-Jan-02 17:34 by ccai

Image text-base: 0x0000000, database: 0x00AA2B8C
```

ROM: 12.1(10r)EY(1.21) c-4006-SUPIII uptime is 20 minutes System returned to ROM by reload Running default software

```
cisco WS-C4006 (MPC8245) processor (revision 7) with 262144K bytes of memory.
Processor board ID FOX04183666
Last reset from Reload
32 Gigabit Ethernet/IEEE 802.3 interface(s)
467K bytes of nonvolatile configuration memory.
```

Configuration register is 0x2142 (will be 0x2102 at next reload)

c-4006-SUPIII#

An diesem Punkt haben Sie das Kennwort geändert.

#### Beispielkonfiguration und -ausgabe

Diese Beispielausgabe ist das Ergebnis der Kennwortwiederherstellung auf einer Catalyst 4000

#### Supervisor Engine III.

c-4006-SUPIII> enable Password: Password: Password: % Bad secrets !--- Here, you power cycle the switch. \* \* \* \* \* \* \* \* \* \* \* \* \* X4014 System. \* \* Copyright (c) 1999-2000, 2001 by Cisco Systems, Inc. \* \* All rights reserved. 12.1(10r)EY(1.21) Board type 1, Board revision 7 Swamp FPGA revision 16, Dagobah FPGA revision 43 Timer interrupt test passed. MAC Address : 00-02-b9-83-af-fe IP Address : 172.16.84.122 Netmask : 255.255.255.0 Gateway : 172.16.84.1 TftpServer : Not set. Main Memory : 256 Mbytes \*\*\*\*\* The system will autoboot in 5 seconds \*\*\*\*\* Type control-C to prevent autobooting. !--- At this point, press Ctrl-C. Autoboot cancelled..... please wait !!! Autoboot cancelled..... please wait !!! rommon 1 > [interrupt] rommon 1 > [interrupt] rommon 1 > confreg Configuration Summary : => load ROM after netboot fails => console baud: 9600 => autoboot from: commands specified in 'BOOT' environment variable do you wish to change the configuration? y/n [n]:  $\mathbf{y}$ enable "diagnostic mode"? y/n [n]: n enable "use net in IP bcast address"? y/n [n]: n disable "load ROM after netboot fails"? y/n [n]: n enable "use all zero broadcast"? y/n [n]: n enable "break/abort has effect"? y/n [n]: n enable "ignore system config info"? y/n [n]: y change console baud rate? y/n [n]: n change the boot characteristics? y/n [n]: n Configuration Summary : => load ROM after netboot fails => ignore system config info => console baud: 9600 => autoboot from: commands specified in 'BOOT' environment variable do you wish to save this configuration? y/n [n]: y You must reset or power cycle for new configuration to take effect rommon 2 > reset Resetting ..... rommon 3 > 

```
ROM Monitor Program Version 12.1(10r)EY(1.21)
Board type 1, Board revision 7
Swamp FPGA revision 16,
Dagobah FPGA revision 43
Timer interrupt test passed.
MAC Address : 00-02-b9-83-af-fe
IP Address : 172.16.84.122
Netmask : 255.255.255.0
Gateway : 172.16.84.1
TftpServer : Not set.
Main Memory : 256 Mbytes
***** The system will autoboot in 5 seconds *****
Type control-C to prevent autobooting.
. . . . .
******* The system will autoboot now *******
config-register = 0x2142
Autobooting using BOOT variable specified file.....
Current BOOT file is --- bootflash:
Rommon reg: 0x2B004180
****
k2diags version 1.6
prod: WS-X4014 part: 73-6854-07 serial: JAB0546060Z
Power-on-self-test for Module 1: WS-X4014
Status: (. = Pass, F = Fail)
Traffic using serdes loopback (L2; one port at a time)...
switch port 0: . switch port 1: . switch port 2: .
switch port 3: . switch port 4: . switch port 5:
switch port 6: . switch port 7: . switch port 8: .
!--- Output suppressed.
Module 1 Passed
Exiting to ios...
Rommon reg: 0x2B000180
!--- Output suppressed.
```

#### Restricted Rights Legend

Use, duplication, or disclosure by the Government is subject to restrictions as set forth in subparagraph

(c) of the Commercial Computer Software - Restricted
Rights clause at FAR sec. 52.227-19 and subparagraph
(c) (1) (ii) of the Rights in Technical Data and Computer
Software clause at DFARS sec. 252.227-7013.

cisco Systems, Inc. 170 West Tasman Drive San Jose, California 95134-1706

Cisco Internetwork Operating System Software IOS (TM) Catalyst 4000 L3 Switch Software (cat4000-IS-M), Version 12.1(8a)EW, RELEASE SOFTWARE (fc1) TAC Support: http://www.cisco.com/tac Copyright (c) 1986-2002 by cisco Systems, Inc. Compiled Thu 24-Jan-02 17:34 by ccai Image text-base: 0x0000000, database: 0x00A2B8C

cisco WS-C4006 (MPC8245) processor (revision 7) with 262144K bytes of memory. Processor board ID FOX04183666 Last reset from Reload 32 Gigabit Ethernet/IEEE 802.3 interface(s) 467K bytes of nonvolatile configuration memory.

Press RETURN to get started!

00:00:21: %SYS-5-RESTART: System restarted --Cisco Internetwork Operating System Software IOS (TM) Catalyst 4000 L3 Switch Software (cat4000-IS-M), Version 12.1(8a)EW, RELEASE SOFTWARE (fc1) TAC Support: <a href="http://www.cisco.com/tac">http://www.cisco.com/tac</a> Copyright (c) 1986-2002 by cisco Systems, Inc. Compiled Thu 24-Jan-02 17:34 by ccai 00:00:21: %SNMP-5-COLDSTART: SNMP agent on host Switch is undergoing a cold start Switch>enable Switch#show version Cisco Internetwork Operating System Software IOS (TM) Catalyst 4000 L3 Switch Software (cat4000-IS-M), Version 12.1(8a)EW, RELEASE SOFTWARE (fc1) TAC Support: http://www.cisco.com/tac Copyright (c) 1986-2002 by cisco Systems, Inc. Compiled Thu 24-Jan-02 17:34 by ccai Image text-base: 0x00000000, database: 0x00AA2B8C

ROM: 12.1(10r)EY(1.21) Switch uptime is 5 minutes System returned to ROM by reload Running default software

cisco WS-C4006 (MPC8245) processor (revision 7) with 262144K bytes of memory. Processor board ID FOX04183666 Last reset from Reload 32 Gigabit Ethernet/IEEE 802.3 interface(s) 467K bytes of nonvolatile configuration memory.

#### Configuration register is 0x2142

Switch#

Switch#configure memory

Uncompressed configuration from 1307 bytes to 3014 bytes c-4006-SUPIII# 00:13:52: %SYS-5-CONFIG\_I: Configured from memory by console c-4006-SUPIII#**show running-config Building** configuration...

```
Current configuration : 3014 bytes
1
version 12.1
no service pad
service timestamps debug uptime
service timestamps log uptime
no service password-encryption
service compress-config
1
hostname c-4006-SUPIII
1
boot system flash bootflash:
vtp mode transparent
vlan 20 private-vlan primary ! vlan 100 ! vlan 202 private-vlan association 440 ! vlan 440 private-vlan isolated ! vlan 500 ip subnet-
zero no ip domain-lookup ! ip multicast-routing ! ! interface GigabitEthernet1/1 no switchport ip address 10.1.1.1 255.255.255.0 ip
pim dense-mode ! interface GigabitEthernet1/2 no switchport ip address 10.2.2.2 255.255.255.0
!--- Output suppressed.
interface Vlan1 ip address 172.16.84.140 255.255.255.0 ip pim dense-mode ! interface Vlan2 no ip address shutdown ! interface
Vlan20 no ip address shutdown
!
!--- Output suppressed.
line con 0 stopbits 1 line vty 0 4 login
1
end
c-4006-SUPIII#configure terminal
Enter configuration commands, one per line. End with CNTL/Z.
c-4006-SUPIII(config) #no enable secret
!--- This step is necessary if the switch had an enable secret password.
c-4006-SUPIII(config)#enable secret < password >
[Choose a strong password with at least one capital letter,
one number, and one special character.]
c-4006-SUPIII(config)#config-register 0x2102
c-4006-SUPIII(config)#^Z
c-4006-SUPIII#
00:19:01: %SYS-5-CONFIG_I: Configured from console by console
c-4006-SUPIII#write memory
Building configuration...
Compressed configuration from 3061 bytes to 1365 bytes[OK]
c-4006-SUPIII#show version
Cisco Internetwork Operating System Software
IOS (TM) Catalyst 4000 L3 Switch Software (cat4000-IS-M),
Version 12.1(8a)EW, RELEASE SOFTWARE (fc1)
TAC Support: <a href="http://www.cisco.com/tac">http://www.cisco.com/tac</a>
Copyright (c) 1986-2002 by cisco Systems, Inc.
Compiled Thu 24-Jan-02 17:34 by ccai
Image text-base: 0x00000000, database: 0x00AA2B8C
ROM: 12.1(10r)EY(1.21)
c-4006-SUPIII uptime is 20 minutes
```

System returned to ROM by reload

Running default software

cisco WS-C4006 (MPC8245) processor (revision 7) with 262144K bytes of memory. Processor board ID FOX04183666 Last reset from Reload 32 Gigabit Ethernet/IEEE 802.3 interface(s) 467K bytes of nonvolatile configuration memory.

Configuration register is 0x2142 (will be 0x2102 at next reload)

c-4006-SUPIII#

# Zugehörige Informationen

- Standardkombinationen der Unterbrechungsschlüssel bei der Kennwortwiederherstellung
- Verfahren zur Kennwortwiederherstellung
- LAN-Switches Produktsupport
- <u>Technischer Support und Dokumentation für Cisco Systeme</u>

#### Informationen zu dieser Übersetzung

Cisco hat dieses Dokument maschinell übersetzen und von einem menschlichen Übersetzer editieren und korrigieren lassen, um unseren Benutzern auf der ganzen Welt Support-Inhalte in ihrer eigenen Sprache zu bieten. Bitte beachten Sie, dass selbst die beste maschinelle Übersetzung nicht so genau ist wie eine von einem professionellen Übersetzer angefertigte. Cisco Systems, Inc. übernimmt keine Haftung für die Richtigkeit dieser Übersetzungen und empfiehlt, immer das englische Originaldokument (siehe bereitgestellter Link) heranzuziehen.